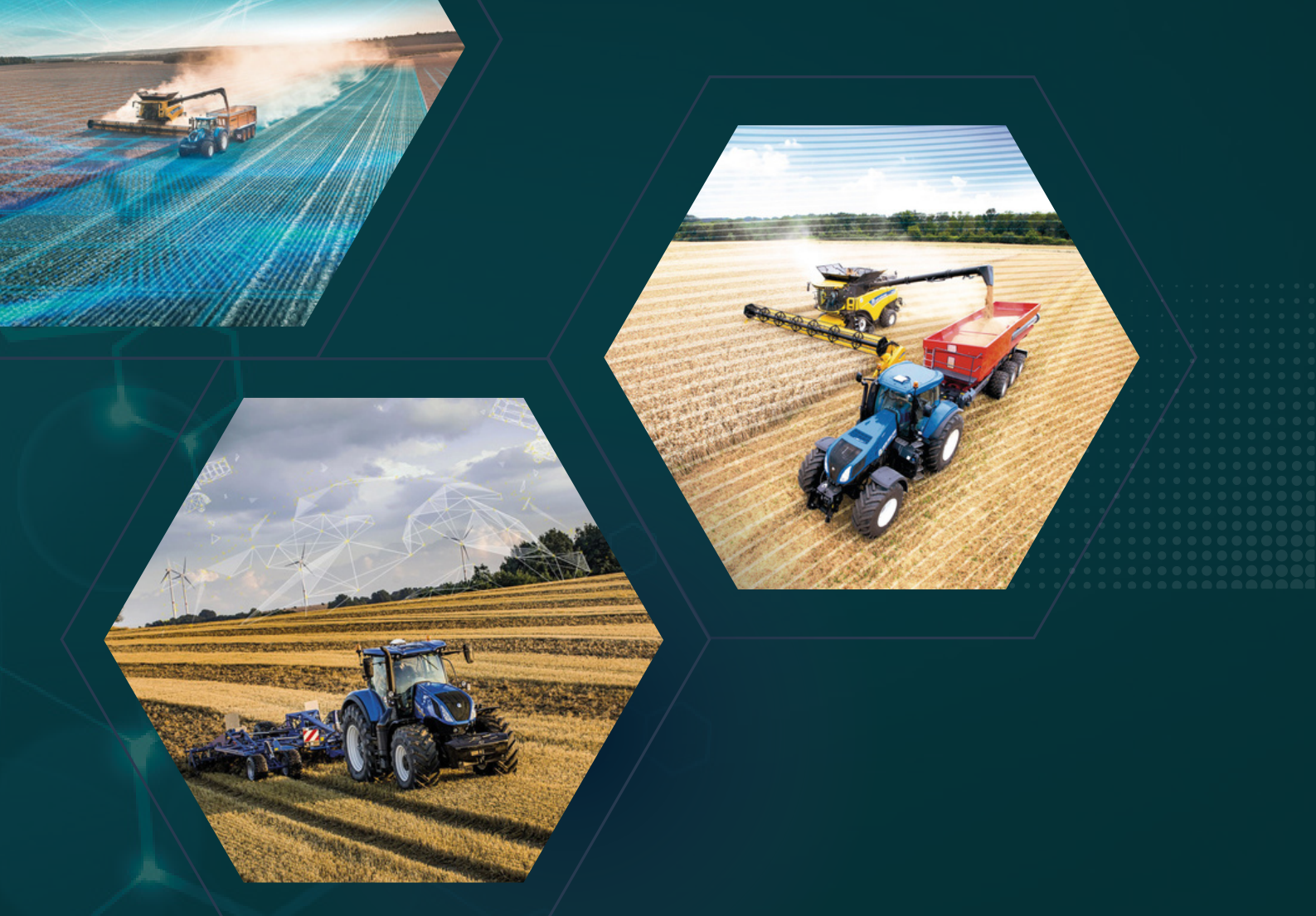

# RangePoint vagy CenterPoint RTX kód aktiválása FM-750 kijelzőn

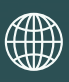

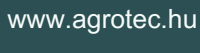

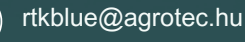

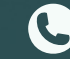

+3620/514-1532

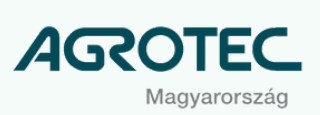

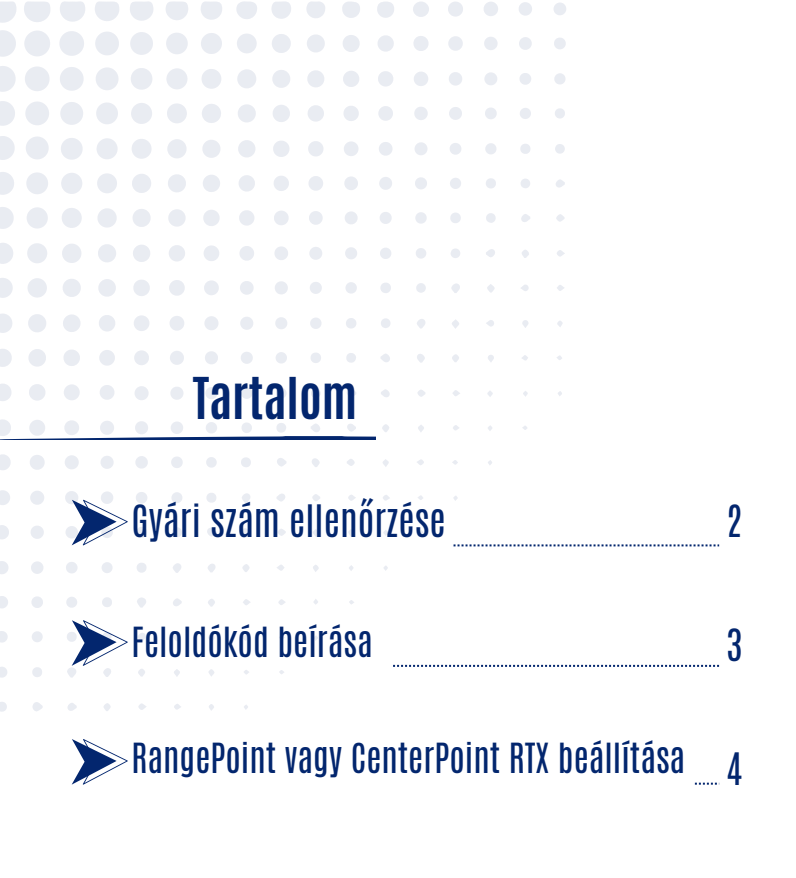

Kérdés esetén hívja a bizalommal kollégánkat a +36 20 514 1532 számon.

## Gyári szám ellenőrzése

A **Beállítások / Rendszer/ Rendszerállapot / Állapot** menüpont alatt ellenőrizze a gyári számot, hogy megegyezik-e az E-mail-ben kapott kód gyári számával!

| Verzió<br>Verzió dituma | 8.10.000.027.4-[15.20] |
|-------------------------|------------------------|
| Gyári szám              | 5148589263             |
| SIXKARAIII              | 04020-00               |
| Hardware ellenőrzés     | D                      |
| Feszültség              | 13.2 V                 |
| Hőmérséklet             | 32.6 °C                |
| Fájlrendszer            | EXT (512/256)          |
| Szabad memória          | 92.3%                  |
| Územórák száma          | 83.43 Órák             |

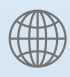

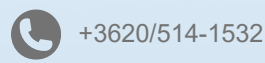

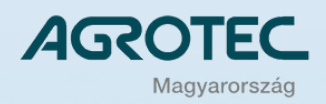

## Feloldókód beírása

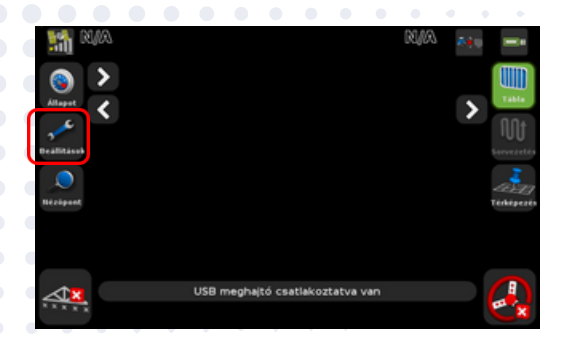

#### Beállítások

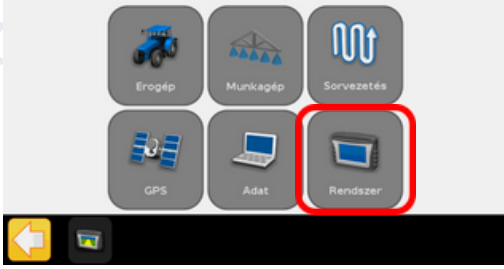

#### Rendszer

|     | Gyorsindítási varázsló |    | Allepot                           |  |
|-----|------------------------|----|-----------------------------------|--|
|     | Kijelző                |    | Tudnivalók a kijelzőről           |  |
|     | Részletes              | •0 | Gyári beállitás                   |  |
|     | Feloldás/bővítés       | •0 | Érintőképernyő<br>újrakalibrálása |  |
| - 📼 | DealDitások            |    |                                   |  |

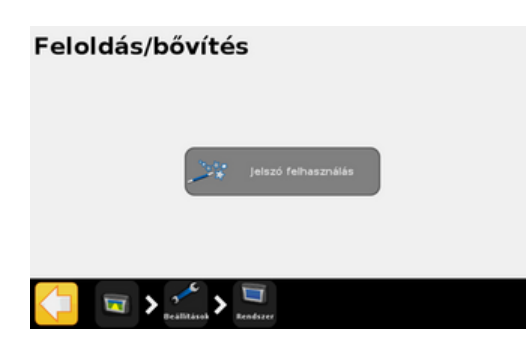

#### Jelszó felhasználás

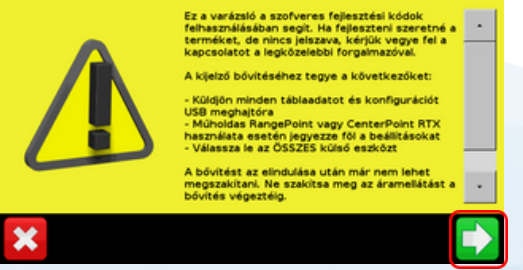

 $\sim$ 

#### Nyissa meg a beállításokat!

. . . . .

#### Válassza a *Rendszer* menüpontot!

# Válassza a *Feloldás/bővítés* menüpontot!

Válassza a **Jelszó felhasználása** 

menüpontot!

Miután elolvasta, nyomja meg a *Tovább* gombot.

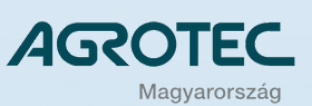

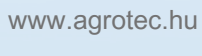

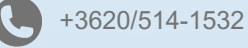

### Feloldókód beírása

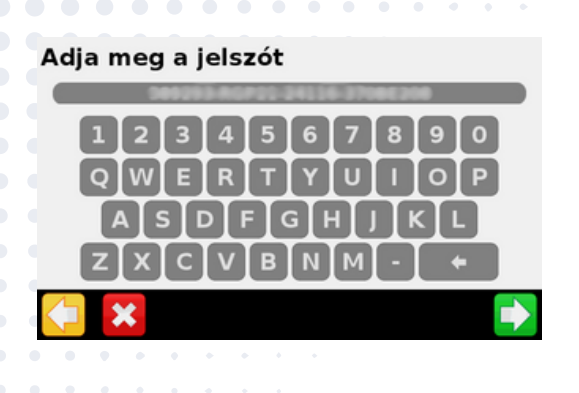

- Adja meg az E-mailben kapott jelszavát.
- Figyeljen az O (betű) és 0 (nulla) karakterek pontos bevitelére!
- Ha a kijelző hibát jelez, ellenőrizze újra a karaktereket, nincs-e duplázás, vagy egyéb elütés a kódban!

Sikeres feloldás esetén az alábbi képernyő jelenik meg:

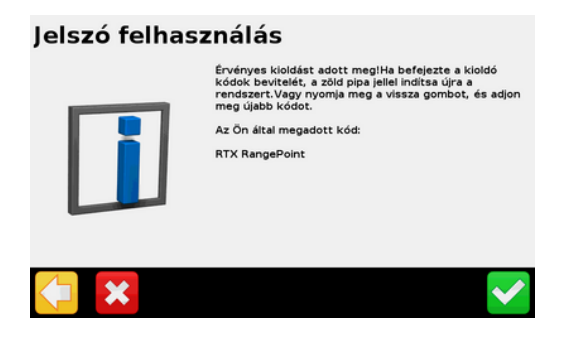

Ezután a kijelző újraindul.

## RangePoint vagy CenterPoint RTX beállítása

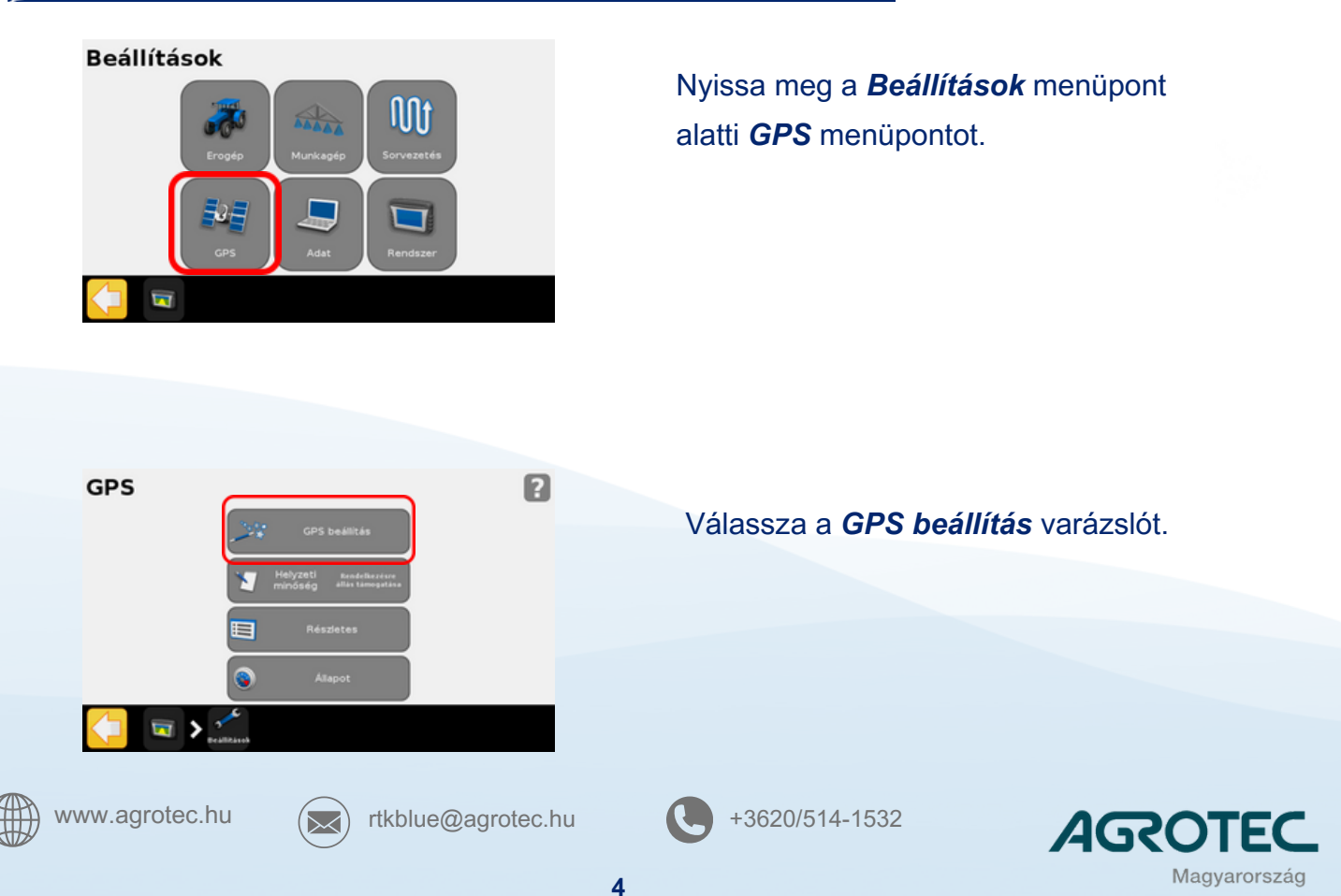

### Feloldókód beírása

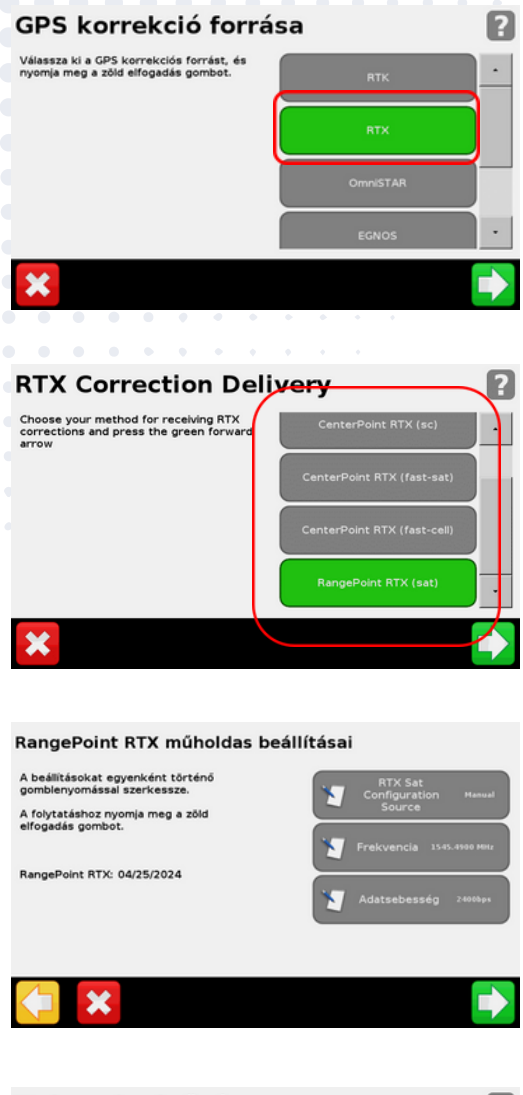

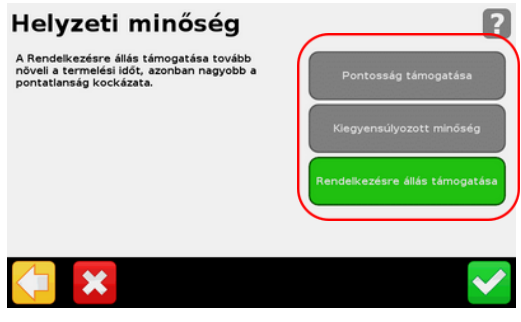

| GPS forrás             | RangePoint RTX |
|------------------------|----------------|
| GPS állapot            | DGPS (EGNOS)   |
| RTX Sat. Config Source | Automatic      |
| RTX Sat. Freq          | 1545.4900MHz   |
| RTX Sat. Bit Rate      | 2400bps        |
| RTX műh. Állapot       | 47dBHz         |
| Bázis ID               | N/A            |
| Bázis Név              | N/A            |
| Bázisállomás távolsága | N/A            |
| Vektor (K)             | N/A            |

 $\sim$ 

Válassza korrekciós forrásként az *RTX* opciót.

Válasszon az Ön által vásárolt feloldások közül: CenterPoint RTX (sat) vagy RangePoint RTX (sat) között.

. . . . . .

- Ellenőrizze a műholdas korrekció beállításait:
- RTX Satconfig Source: Manual (kézi)
- Frekvencia: 1545.4900 MHz
- Adatsebesség: 2400bps

Válassza ki a kívánt minőséget.

- A Beállítások / GPS / DGPS Állapot menüpontban ellenőrizze a korrekció állapotát.
- Ha minden beállítás helyes, akkor a GPS állapota a kiválasztott korrekciót jeleníti meg.
- Az RTX műh. Állapot pedig kijelzi a jelerősséget.

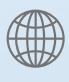

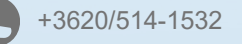

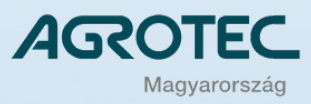